# Monitoring and Analyzing Switch Operation

# Contents

| Overview                                                        | <b>B-</b> 3 |
|-----------------------------------------------------------------|-------------|
| Status and Counters Data                                        | B-4         |
| Menu Access To Status and Counters                              | B-5         |
| General System Information                                      | B-5         |
| Menu Access                                                     | B-5         |
| CLI Access                                                      | B-6         |
| Switch Management Address Information                           | B-6         |
| Menu Access                                                     | B-6         |
| CLI Access                                                      | B-7         |
| Module Information                                              | B-8         |
| Menu: Displaying Port Status                                    | B-8         |
| CLI Access                                                      | B-8         |
| Port Status                                                     | B-9         |
| Menu: Displaying Port Status                                    | B-9         |
| CLI Access                                                      | B-9         |
| Web Access                                                      | B-9         |
| Viewing Port and Trunk Group Statistics and Flow Control Status | B-10        |
| Menu Access to Port and Trunk Statistics                        | B-11        |
| CLI Access To Port and Trunk Group Statistics                   | B-12        |
| Web Browser Access To View Port and Trunk Group Statistics      | B-12        |
| Viewing the Switch's MAC Address Tables                         | B-13        |
| Menu Access to the MAC Address Views and Searches               | B-13        |
| CLI Access for MAC Address Views and Searches                   | B-16        |
| Spanning Tree Protocol (STP) Information                        | B-17        |
| Menu Access to STP Data                                         | B-17        |
| CLI Access to STP Data                                          | B-18        |
| Internet Group Management Protocol (IGMP) Status                | B-19        |

B

| VLAN Information                                         | B-20         |
|----------------------------------------------------------|--------------|
| Web Browser Interface Status Information                 | B-22         |
| Interface Monitoring Features                            | B-23         |
| Menu: Configuring Port and Static Trunk Monitoring       | B-24         |
| CLI: Configuring Port, Mesh, and Static Trunk Monitoring | B-26         |
| Web: Configuring Port Monitoring                         | <b>B-</b> 29 |
|                                                          |              |

# Overview

The switches covered by this guide have several built-in tools for monitoring, analyzing, and troubleshooting switch and network operation:

- **Status:** Includes options for displaying general switch information, management address data, port status, port and trunk group statistics, MAC addresses detected on each port or VLAN, and STP, IGMP, and VLAN data (*page B-4*).
- **Counters:** Display details of traffic volume on individual ports (page B-10).
- **Event Log**: Lists switch operating events ("Using the Event Log To Identify Problem Sources" on page C-27).
- Alert Log: Lists network occurrences detected by the switch—in the Status | Overview screen of the web browser interface (page 5-16).
- **Configurable trap receivers:** Uses SNMP to enable management stations on your network to receive SNMP traps from the switch. (Refer to "SNMPv1 and SNMPv2c Trap Features" on page 15-19.)
- **Port monitoring (mirroring):** Copy all traffic from the specified ports to a designated monitoring port (page B-23).

Note

Link test and ping test—analysis tools in troubleshooting situations—are described in appendix C, "Troubleshooting". See "Diagnostic Tools" on page C-45.

# Status and Counters Data

This section describes the status and counters screens available through the switch console interface and/or the web browser interface.

**Note** You can access all console screens from the web browser interface via Telnet to the console. Telnet access to the switch is available in the Device View window under the **Configuration** tab.

| Status or Counters Type                           | Interface         | Purpose                                                                                                    | Page |
|---------------------------------------------------|-------------------|----------------------------------------------------------------------------------------------------|------|
| Menu Access to Status and Counters                | Menu              | Access menu interface for status and counter data.                                                                               | B-5  |
| General System Information                        | Menu, CLI         | Lists switch-level operating information.                                                                                        | B-5  |
| Management Address<br>Information                 | Menu, CLI         | Lists the MAC address, IP address, and IPX network number for each VLAN or, if no VLANs are configured, for the switch.          | B-6  |
| Module Information                                | Menu, CLI         | Lists the module type and description for each slot in which a module is installed.                                              | B-8  |
| Port Status                                       | Menu, CLI,<br>Web | Displays the operational status of each port.                                                                                    | B-9  |
| Port and Trunk Statistics and Flow Control Status | Menu, CLI,<br>Web | Summarizes port activity and lists per-port flow control status.                                                                 | B-10 |
| VLAN Address Table                                | Menu, CLI         | Lists the MAC addresses of nodes the switch has detected on specific VLANs, with the corresponding switch port.                  | B-13 |
| Port Address Table                                | Menu, CLI         | Lists the MAC addresses that the switch has learned from the selected port.                                                      | B-13 |
| STP Information                                   | Menu, CLI         | Lists Spanning Tree Protocol data for the switch and for individual ports. If VLANs are configured, reports on a per-VLAN basis. | B-17 |
| IGMP Status                                       | Menu, CLI         | Lists IGMP groups, reports, queries, and port on which querier is located.                                                       | B-19 |
| VLAN Information                                  | Menu, CLI         | For each VLAN configured in the switch, lists 802.10 VLAN ID and up/down status.                                                 | B-20 |
| Port Status Overview and<br>Port Counters         | Web               | Shows port utilization and counters, and the Alert Log.                                                                          | B-22 |

# Menu Access To Status and Counters

Beginning at the Main Menu, display the Status and Counters menu by selecting:

#### **1. Status and Counters**

| ======================================                                                                                                    |                    |
|----------------------------------------------------------------------------------------------------|--------------------|
| <ol> <li>General System Information</li> <li>Switch Management Address Information</li> <li>Module Information</li> <li>Fort Status</li> <li>Port Counters</li> <li>Van Address Table</li> <li>Port Address Table</li> <li>Spanning Tree Information</li> <li>Return to Main Menu</li> </ol> |                    |
| Displays switch management information including software versions<br>To select menu item, press item number, or highlight item and pres                                                                                                    | s <enter>.</enter> |

#### Figure B-1. The Status and Counters Menu

Each of the above menu items accesses the read-only screens described on the following pages. Refer to the online help for a description of the entries displayed in these screens.

# General System Information

#### Menu Access

From the console Main Menu, select:

- **1. Status and Counters** 
  - 1. General System Information

```
======== CONSOLE - MANAGER MODE -==========
               Status and Counters - General System Information
 System Contact
                    :
  System Location
                  :
                                       Base MAC Addr : 0001e7-a09900
Serial Number : S2600017409
 Firmware revision : E.08.30
 ROM Version : E.05.04
 Up Time : 2 hours
CPU Util (%) : 1
                                     Memory - Total : 24,588,136
                                                  Free : 19,613,568
 IP Mgmt - Pkts Rx : 0 Packet - Total : 832
Pkts Tx : 0 Buffers Free : 793
Lowest : 769
                                                Lowest : 769
                        24,588,1 6
                                                  Missed : O
            Back
Actions->
                     Help
Return to previous screen.
Use arrow keys to change action selection and <Enter> to execute action.
```

#### Figure B-2. Example of General Switch Information

This screen dynamically indicates how individual switch resources are being used. See the online Help for details.

#### **CLI Access**

Syntax: show system-information

## Switch Management Address Information

#### Menu Access

From the Main Menu, select:

#### 1 Status and Counters ...

#### 2. Switch Management Address Information

|               | ====================================== | - MANAGER MODE<br>Management Address Information |
|---------------|----------------------------------------|--------------------------------------------------|
| Time Server   | Address : Disabled                     |                                                  |
| VLAN Name     | MAC Address                            | IP Address                                       |
| DEFAULT VLA   | N 0001e7-a09900                        | 10.28.227.101                                    |
| VLAN-22       | 0001e7-a09900                          | Disabled                                         |
| VLAN-33       | 0001e7-a09900                          | Disabled                                         |
| Actions->     | Back <u>H</u> elp                      |                                                  |
| Return to pre | vious screen.                          |                                                  |
| Use arrow key | s to change action sel                 | ection and <enter> to execute action.</enter>    |
| 1             |                                        |                                                  |

Figure B-3. Example of Management Address Information with VLANs Configured

This screen displays addresses that are important for management of the switch. If multiple VLANs are *not* configured, this screen displays a single IP address for the entire switch. See the online Help for details.

NoteAs shown in figure B-3, all VLANs on the switches covered by this guide use<br/>the same MAC address. (This includes both the statically configured VLANs<br/>and any dynamic VLANs existing on the switch as a result of GVRP operation.)

Also, the switches covered by this guide use a multiple forwarding database. When using multiple VLANs and connecting a switch to a device that uses a single forwarding database, such as a Switch 4000M, there are cabling and tagged port VLAN requirements. For more on this topic, refer to the section titled "Multiple VLAN Considerations" in the "Static Virtual LANs (VLANs) chapter of the *Advanced Traffic Management Guide* for your switch.

**CLI Access** 

Syntax: show management

# Module Information

Use this feature to determine which slots have modules installed and which type(s) of modules are installed.

#### Menu: Displaying Port Status

From the Main Menu, select:

1. Status and Counters ... 3. Module Information

|        | Status               | and Counters - Module Information |
|--------|----------------------|-----------------------------------|
| Slot   | Module Type          | Module Description                |
| A      | <br> ;               | P J4878& 4x MiniGBIC module       |
| В      | Н                    | P J4820A 10/100Base-TX module     |
| С      | S                    | lot Available                     |
| D      | S                    | lot Available                     |
| E      | S                    | lot Available                     |
| F      | S                    | lot Available                     |
| G      | S                    | lot Available                     |
| H      | S                    | lot Available                     |
|        |                      |                                   |
|        |                      |                                   |
| ctions | -> Back <u>H</u> elp |                                   |
| turn t | o previous screen.   |                                   |

Figure B-4. Example of Module Information in the Menu Interface

**CLI Access** 

Syntax: show module

## Port Status

The web browser interface and the console interface show the same port status data.

#### Menu: Displaying Port Status

From the Main Menu, select:

#### 1. Status and Counters ... 4. Port Status

|        |          | Intrusion |         |        |        | Flow |  |
|--------|----------|-----------|---------|--------|--------|------|--|
| Port   | Туре     | Alert     | Enabled | Status | Mode   | Ctrl |  |
| A1     |          | <br>No    | Yes     | Down   |        | off  |  |
| A2     |          | No        | Yes     | Down   |        | off  |  |
| A3     |          | No        | Yes     | Down   |        | off  |  |
| A4     |          | No        | Yes     | Down   |        | off  |  |
| 81     | 10/100TX | No        | Yes     | Up     | 100FDx | off  |  |
| B2     | 10/100TX | No        | Yes     | Down   | 10FDx  | off  |  |
| B3     | 10/100TX | No        | Yes     | Down   | 10FDx  | off  |  |
| B4     | 10/100TX | No        | Yes     | Down   | 10FDx  | off  |  |
| 35     | 10/100TX | No        | Yes     | Down   | 10FDx  | off  |  |
| B6     | 10/100TX | No        | Yes     | Down   | 10FDx  | off  |  |
| 87     | 10/100TX | No        | Yes     | Down   | 10FDx  | off  |  |
| ctions | -> Back  | Intrusic  | n log   | Help   |        |      |  |

#### Figure B-5. Example of Port Status on the Menu Interface

#### **CLI Access**

Syntax: show interfaces brief

#### Web Access

- 1. Click on the **Status** tab.
- 2. Click on [Port Status].

# Viewing Port and Trunk Group Statistics and Flow Control Status

| Feature                                                                  | Default | Menu      | CLI       | Web       |
|--------------------------------------------------------------------------|---------|-----------|-----------|-----------|
| viewing port and trunk statistics for all ports, and flow control status | n/a     | page B-11 | page B-12 | page B-12 |
| viewing a detailed summary for a particular port or trunk                | n/a     | page B-11 | page B-12 | page B-12 |
| resetting counters                                                       | n/a     | page B-11 | page B-12 | page B-12 |

These features enable you to determine the traffic patterns for each port since the last reboot or reset of the switch. You can display:

- A general report of traffic on all LAN ports and trunk groups in the switch, along with the per-port flow control status (On or Off).
- A detailed summary of traffic on a selected port or trunk group.

You can also reset the counters for a specific port.

The menu interface and the web browser interface provide a dynamic display of counters summarizing the traffic on each port. The CLI lets you see a static "snapshot" of port or trunk group statistics at a particular moment.

As mentioned above, rebooting or resetting the switch resets the counters to zero. You can also reset the counters to zero for the current session. This is useful for troubleshooting. See the "Note On Reset", below.

# **Note on Reset** The **Reset** action resets the counter display to zero for the current session, but does not affect the cumulative values in the actual hardware counters. (In compliance with the SNMP standard, the values in the hardware counters are not reset to zero unless you reboot the switch.) Thus, using the **Reset** action resets the displayed counters to zero for the current session only. Exiting from the console session and starting a new session restores the counter displays to the accumulated values in the hardware counters.

#### Menu Access to Port and Trunk Statistics

To access this screen from the Main Menu, select:

#### 1. Status and Counters ...

#### 4. Port Counters

| Port     | Total Bytes | Total Frames | Errors Rx | Drops Tx | Flow<br>Ctrl |
|----------|-------------|--------------|-----------|----------|--------------|
| <br>A1   | 195.072     | 323          | <br>[1]   |          | off          |
| A2       | 651,816     | 871          | 0         | 0        | off          |
| A3-Trk1  | 290,163     | 500          | 0         | 0        | off          |
| A4-Trk1  | 260,134     | 501          | 0         | 0        | off          |
| C1       | 859,363     | 5147         | 0         | 0        | off          |
| C2       | 674,574     | 1693         | 0         | 0        | off          |
| C3       | 26,554      | 246          | 0         | 0        | off          |
| C4       | 113,184     | 276          | 0         | 0        | off          |
| C5       | 0           | 0            | 0         | 0        | off          |
| ctions-> | Back Sho    | w details Re | set Help  |          |              |

Figure B-6. Example of Port Counters on the Menu Interface

To view details about the traffic on a particular port, use the  $\checkmark$  key to highlight that port number, then select **Show Details**. For example, selecting port A2 displays a screen similar to figure B-7, below.

| =======                                | Status and Counters - 1               | ANAGER MODE -==================================== |
|----------------------------------------|---------------------------------------|---------------------------------------------------|
| Link Status                            | : UP                                  |                                                   |
| Bytes Rx                               | : 630,746                             | Bytes Tx : 21,070                                 |
| Unicast Rx                             | : 568                                 | Unicast Tx : 285                                  |
| Bcast/Mcast Rx                         | : 18                                  | Bcast/Mcast Tx : O                                |
| FCS Rx                                 | : 0                                   | Drops Tx : O                                      |
| Alignment Rx                           | : 0                                   | Collisions Tx : O                                 |
| Runts Rx                               | : 0                                   | Late Colln Tx : O                                 |
| Giants Rx                              | : 0                                   | Excessive Colln : O                               |
| Total Rx Errors                        | s : O                                 | Deferred Tx : O                                   |
| Actions-> Back                         | <u>R</u> eset <u>H</u> elp            |                                                   |
| Return to previou<br>Use arrow keys to | as screen.<br>) change action selecti | on and <enter> to execute action.</enter>         |

Figure B-7. Example of the Display for Show details on a Selected Port

This screen also includes the **Reset** action for the current session. (See the "Note on Reset" on page B-10.)

#### CLI Access To Port and Trunk Group Statistics

#### To Display the Port Counter Summary Report.

#### *Syntax:* show interfaces

This command provides an overview of port activity for all ports on the switch.

#### To Display a Detailed Traffic Summary for Specific Ports. .

Syntax: show interfaces < port-list >

This command provides traffic details for the port(s) you specify

#### To Reset the Port Counters for a Specific Port.

Syntax: clear statistics < port-list >

This command resets the counters for the specified ports to zero for the current session. (See the "Note on Reset" on page B-10.)

# Web Browser Access To View Port and Trunk Group Statistics

- 1. Click on the **Status** tab.
- 2. Click on [Port Counters].
- 3. To refresh the counters for a specific port, click anywhere in the row for that port, then click on **[Refresh]**.

**Note** The reset the port counters to zero, you must reboot the switch.

## Viewing the Switch's MAC Address Tables

| Feature                                                  | Default | Menu      | CLI       | Web |
|----------------------------------------------------------|---------|-----------|-----------|-----|
| viewing MAC addresses on all<br>ports on a specific VLAN | n/a     | page B-13 | page B-16 | _   |
| viewing MAC addresses on a specific port                 | n/a     | page B-15 | page B-16 | _   |
| searching for a MAC address                              | n/a     | page B-15 | page B-16 | _   |

These features help you to view:

- The MAC addresses that the switch has learned from network devices attached to the switch
- The port on which each MAC address was learned

Menu Access to the MAC Address Views and Searches

**Per-VLAN MAC-Address Viewing and Searching.** This feature lets you determine which switch port on a selected VLAN is being used to communicate with a specific device on the network. The per-VLAN listing includes:

- The MAC addresses that the switch has learned from network devices attached to the switch
- The port on which each MAC address was learned
- 1. From the Main Menu, select:

#### 1. Status and Counters 5. VLAN Address Table

2. The switch then prompts you to select a VLAN.

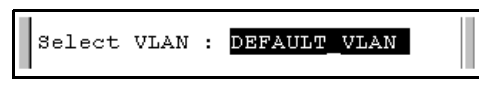

3. Use the Space bar to select the VLAN you want, then press [Enter]. The switch then displays the MAC address table for that VLAN:

|                  | ======= | ===- CONS                                                                                               | OLE -<br>Coun | MANAG<br>ters - | ER MODE -<br>Address |          |          |         |
|------------------|---------|----------------------------------------------------------------------------------------------------|---------------|-----------------|----------------------|----------|----------|---------|
| MAC Address      | Locate  | d on Port                                                                                               |               |                 |                      |          |          |         |
| 0030c1-7f49c0    | A3      |                                                                                                    |               |                 |                      |          |          |         |
| 0030c1-7fec40    | A1      |                                                                                                    |               |                 |                      |          |          |         |
| 0030c1-b29ac0    | A3      |                                                                                                    |               |                 |                      |          |          |         |
| 0060b0-17de5b    | A3      |                                                                                                    |               |                 |                      |          |          |         |
| 0060b0-880a80    | A2      |                                                                                                    |               |                 |                      |          |          |         |
| 0060b0-df1a00    | A3      |                                                                                                    |               |                 |                      |          |          |         |
| 0060b0-df2a00    | A3      |                                                                                                    |               |                 |                      |          |          |         |
| 0060b0-e9a200    | A3      |                                                                                                    |               |                 |                      |          |          |         |
| 009027-e74f90    | A3      |                                                                                                    |               |                 |                      |          |          |         |
| 080009-21ae84    | A3      |                                                                                                    |               |                 |                      |          |          |         |
| 080009-62c411    | A3      |                                                                                                    |               |                 |                      |          |          |         |
| 080009-6563e2    | A3      |                                                                                                    |               |                 |                      |          |          |         |
|                  |         |                                                                                                    |               |                 |                      |          |          |         |
| Actions-> Bac    | k 2     | earch                                                                                                   | Next          | page            | Prev                 | page     | Help     |         |
|                  |         |                                                                                                    |               |                 |                      |          |          |         |
| Return to previo | us scre | en.                                                                                                    |               |                 |                      |          |          |         |
| Use up/down arro | w keys  | to scroll                                                                                               | to o          | ther e          | ntries, .            | left/rig | nt arrow | keys to |
| change action se | lection | , and <en< td=""><td>ter&gt;</td><td>to exe</td><td>cute act:</td><td>ion.</td><td></td><td></td></en<> | ter>          | to exe          | cute act:            | ion.     |          |         |

#### Figure B-8. Example of the Address Table

To page through the listing, use **<u>Next</u> page** and **<u>Prev</u> page**.

**Finding the Port Connection for a Specific Device on a VLAN.** This feature uses a device's MAC address that you enter to identify the port used by that device.

1. Proceeding from figure B-8, press **[S]** (for **Search**), to display the following prompt:

Enter MAC address: \_

2. Type the MAC address you want to locate and press **[Enter]**. The address and port number are highlighted if found. If the switch does not find the MAC address on the currently selected VLAN, it leaves the MAC address listing empty.

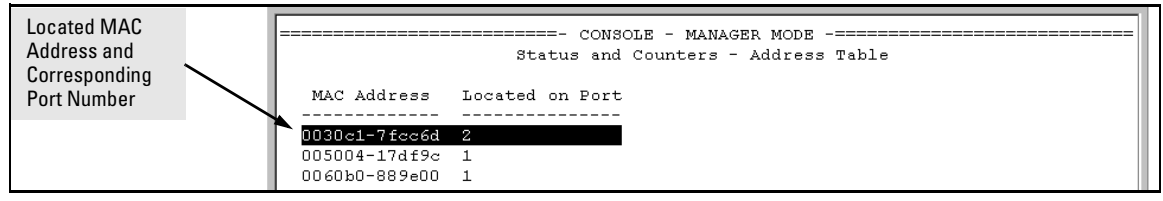

#### Figure B-9. Example of Menu Indicating Located MAC Address

3. Press [P] (for <u>Prev page</u>) to return to the full address table listing.

**Port-Level MAC Address Viewing and Searching.** This feature displays and searches for MAC addresses on the specified port instead of for all ports on the switch.

1. From the Main Menu, select:

#### 1. Status and Counters 7. Port Address Table

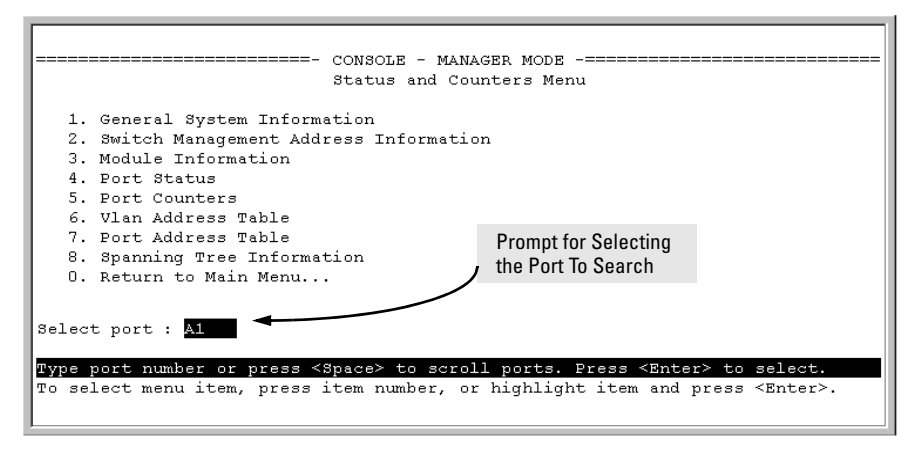

#### Figure B-10. Listing MAC Addresses for a Specific Port

2. Use the Space bar to select the port you want to list or search for MAC addresses, then press [Enter] to list the MAC addresses detected on that port.

**Determining Whether a Specific Device Is Connected to the Selected Port.** Proceeding from step 2, above:

1. Press [S] (for <u>Search</u>), to display the following prompt:

Enter MAC address: \_

- 2. Type the MAC address you want to locate and press [Enter]. The address is highlighted if found. If the switch does not find the address, it leaves the MAC address listing empty.
- 3. Press [P] (for <u>Prev page</u>) to return to the previous per-port listing.

CLI Access for MAC Address Views and Searches

Syntax: show mac-address [vlan < vlan-id >] [< port-list >] [< mac-addr >]

To List All Learned MAC Addresses on the Switch, with The Port Number on Which Each MAC Address Was Learned.

ProCurve> show mac-address

**To List All Learned MAC Addresses on one or more ports, with Their Corresponding Port Numbers.** For example, to list the learned MAC address on ports A1 through A4 and port A6:

ProCurve> show mac-address al-a4,a6

**To List All Learned MAC Addresses on a VLAN, with Their Port Numbers.** This command lists the MAC addresses associated with the ports for a given VLAN. For example:

ProCurve> show mac-address vlan 100

Note

The switches covered by this guide operate with a multiple forwarding database architecture. For more on this topic, refer to "Duplicate MAC Addresses on Different Switches" on page C-14

**To Find the Port On Which the Switch Learned a Specific MAC Address.** For example, to find the port on which the switch learns a MAC address of 080009-21ae84:

```
ProCurve# show mac-address 080009-21ae84
Status and Counters - Address Table - 080009-21ae84
MAC Address : 080009-21ae84
Located on Port : A2
```

# Spanning Tree Protocol (STP) Information

#### Menu Access to STP Data

From the Main Menu, select:

#### 1. Status and Counters ... 8. Spanning Tree Information

STP must be enabled on the switch to display the following data:

```
Status and Counters - Spanning Tree Information
 STP Enabled
                    : Yes
 Switch Priority
                   : 32,768
 Hello Time
                    : 2
 Max Age
                     : 20
 Forward Delay
                     : 15
 Topology Change Count : 3
 Time Since Last Change : 4 mins
 Root Path Cost : 0030c1-7fcc40
Root Path Cost : 0
Root Port : 7
                   : This switch is root
 Root Priority : 32768
Actions-> Back
                  Show ports
                               Help
Return to previous screen.
Use arrow keys to change action selection and <Enter> to execute action.
```

Figure B-11. Example of Spanning Tree Information

Use this screen to determine current switch-level STP parameter settings and statistics.

You can use the **Show ports** action at the bottom of the screen to display portlevel information and parameter settings for each port in the switch (including port type, cost, priority, operating state, and designated bridge) as shown in figure B-12.

| Status and Counters - Spanning Tree - Port Information |           |      |          |            |                   |  |
|--------------------------------------------------------|-----------|------|----------|------------|-------------------|--|
| Port                                                   | Туре      | Cost | Priority | State      | Designated Bridge |  |
| A1                                                     | 100/1000T | 5    | 128      | Forwarding | 0001e7-a09900     |  |
| A2                                                     | 100/1000T | 5    | 128      | Forwarding | 0001e7-a09900     |  |
| A3                                                     | 100/1000T | 5    | 128      | Disabled   |                   |  |
| A4                                                     | 100/1000T | 5    | 128      | Disabled   |                   |  |
| A5                                                     | 100/1000T | 5    | 128      | Disabled   |                   |  |
| A6                                                     | 100/1000T | 5    | 128      | Disabled   |                   |  |
| C1                                                     | 1000SX    | 5    | 128      | Forwarding | 0001e7-a09900     |  |
| C2                                                     | 1000SX    | 5    | 128      | Forwarding | 0001e7-a09900     |  |
| C3                                                     | 1000SX    | 5    | 128      | Forwarding | 0001e7-a09900     |  |
| Actions-> Back Help                                    |           |      |          |            |                   |  |
| Return to previous screen.                             |           |      |          |            |                   |  |

Figure B-12. Example of STP Port Information

#### CLI Access to STP Data

This option lists the STP configuration, root data, and per-port data (cost, priority, state, and designated bridge).

*Syntax:* show spanning-tree

ProCurve> show spanning-tree

# Internet Group Management Protocol (IGMP) Status

The switch uses the CLI to display the following IGMP status on a per-VLAN basis:

| Show Command                          | Output                                                                                                    |
|---------------------------------------|----------------------------------------------------------------------------------------------------|
| show ip igmp                          | <ul> <li>Global command listing IGMP status for all VLANs configured<br/>in the switch:</li> <li>VLAN ID (VID) and name</li> <li>Active group addresses per VLAN</li> <li>Number of report and query packets per group</li> <li>Querier access port per VLAN</li> </ul> |
| show ip igmp < <i>vlan-id</i> >       | Per-VLAN command listing above IGMP status for specified VLAN (VID)                                                                                                    |
| show ip igmp group < <i>ip-addr</i> > | Lists the ports currently participating in the specified group, with port type, Access type, Age Timer data and Leave Timer data.                                                                                                    |

For example, suppose that **show ip igmp** listed an IGMP group address of 224.0.1.22. You could get additional data on that group by executing the following:

Figure B-13. Example of IGMP Group Data

# **VLAN Information**

The switch uses the CLI to display the following VLAN status:

| Show Command                 | Output                                                                                                    |
|------------------------------|----------------------------------------------------------------------------------------------------|
| show vlan                    | Lists:<br>• Maximum number of VLANs to support<br>• Existing VLANs<br>• Status (static or dynamic)<br>• Primary VLAN                                                                                                    |
| show vlan < <i>vlan-id</i> > | <ul> <li>For the specified VLAN, lists:</li> <li>Name, VID, and status (static/dynamic)</li> <li>Per-Port mode (tagged, untagged, forbid, no/auto)</li> <li>"Unknown VLAN" setting (Learn, Block, Disable)</li> <li>Port status (up/down)</li> </ul> |

For example, suppose that your switch has the following VLANs:

| Ports    | VLAN         | VID |
|----------|--------------|-----|
| A1 - A12 | DEFAULT_VLAN | 1   |
| A1, A2   | VLAN-33      | 33  |
| A3, A4   | VLAN-44      | 44  |

The next three figures show how you could list data on the above VLANs.

#### Listing the VLAN ID (VID) and Status for ALL VLANs in the Switch.

| ProCurve> show vlan<br>Status and Counters - VLAN Information |                                       |                            |  |  |  |
|---------------------------------------------------------------|---------------------------------------|----------------------------|--|--|--|
| VLAN support :<br>Maximum VLANs t<br>Primary VLAN; I          | Yes<br>to support : 9<br>DEFAULT_VLAN |                            |  |  |  |
| 802.1Q VLAN ID                                                | Name                                  | Status                     |  |  |  |
| 1<br>33<br>44                                                 | DEFAULT_VLAN<br>VLAN-33<br>VLAN-44    | Static<br>Static<br>Static |  |  |  |

Figure B-14. Example of VLAN Listing for the Entire Switch

#### Listing the VLAN ID (VID) and Status for Specific Ports.

| ProCurve>show vlan ports A1-A2                           |              |        |  |  |  |
|----------------------------------------------------------|--------------|--------|--|--|--|
| Status and Counters - VLAN Information - for ports A1,A2 |              |        |  |  |  |
| 802.1Q VLAN ID                                           | Name         | Status |  |  |  |
|                                                          |              |        |  |  |  |
| 1                                                        | DEFAULT_VLAN | Static |  |  |  |
| 33                                                       | VLAN-33      | Static |  |  |  |

Figure B-15. Example of VLAN Listing for Specific Ports

#### Listing Individual VLAN Status.

ProCurve>show vlan 1 Status and Counters - VLAN Information - Ports - VLAN 1 802.1Q VLAN ID : 1 Name : DEFAULT VLAN Status : Static Port Information Mode Unknown VLAN Status \_\_\_\_\_ \_\_\_\_ A1 Untagged Learn Up Α2 Tagged Learn Up A3 Untagged Learn Up A4 Untagged Learn Down Α5 Untagged Learn Down ٠ ٠ ٠ ٠ ٠ ٠ ٠ ٠ ٠ ٠ ٠

Figure B-16. Example of Port Listing for an Individual VLAN

Because ports A1 and A2 are not members of VLAN-44, it does not appear in this listing.

# Web Browser Interface Status Information

The "home" screen for the web browser interface is the Status Overview screen, as shown below. As the title implies, it provides an overview of the status of the switch, including summary graphs indicating the network utilization on each of the switch ports, symbolic port status indicators, and the Alert Log, which informs you of any problems that may have occurred on the switch.

For more information on this screen, refer to chapter 5, "Using the Web Browser Interface" .

|                               | HPswitch - Status: In<br>HP J4819A ProCurve | nformation<br>Switch 5308XL      |                              |                                   |             | ?                                                                               |
|-------------------------------|---------------------------------------------|----------------------------------|------------------------------|-----------------------------------|-------------|---------------------------------------------------------------------------------|
|                               | Identity                                    | Status                           | Configuration                | Security                          | Diagnostics | Support                                                                         |
|                               | Overview                                    | Port Cour                        | nters                        | Port Status                       |             |                                                                                 |
| Port<br>Utilization<br>Graphs | 40%                                         |                                  | Port Utilization             |                                   |             | Legend<br>% Unicast Rx or All Tx<br>% Non-Unicast Pkts Rx<br>% Error Packets Rx |
| Port Status<br>Indicators     | A1                                          | A2 A3 A4<br>O O O<br>Date / Time | 4 A5 A6<br>) O O<br>Descript | 0n                                | C3          | Port Connected<br>Port Not Connected<br>Port Disabled                           |
| Alert Log —                   | Jeffer Construction                         | tallation 27-Mar-01 6:29:        | 42 PM Importan               | installation information for your | switch      | 2                                                                               |
|                               | Refresh                                     |                                  | Open Event                   | Acknowledge Selected E            | vents De    | lete Selected Events                                                            |

Figure B-17. Example of a Web Browser Interface Status Overview Screen

# **Interface Monitoring Features**

#### **Port Monitoring Features**

| Feature                             | Default       | Menu      | CLI       | Web       |
|-------------------------------------|---------------|-----------|-----------|-----------|
| display monitoring<br>configuration | disabled      | page B-24 | page B-26 | page B-29 |
| configure the monitor port(s)       | ports: none   | page B-24 | page B-27 | page B-29 |
| selecting or removing ports         | none selected | page B-24 | page B-28 | page B-29 |

You can designate monitoring of inbound and outbound traffic on:

- **Ports and static trunks:** Allows monitoring of individual ports, groups of contiguous ports, and static port trunks.
- **Meshed ports:** Allows traffic monitoring on all ports configured for meshing on the switch.
- **Static VLANs:** Allows traffic monitoring on one static VLAN (5300xl switches and 4200vl switches only).

The switch monitors network activity by copying all traffic inbound and outbound on the specified interfaces to the designated monitoring port, to which a network analyzer can be attached.

**Note** VLANs, a switch mesh, and port trunks cannot be used as a monitoring port.

The switch can monitor static LACP trunks, but not dynamic LACP trunks.

It is possible, when monitoring multiple interfaces in networks with high traffic levels, to copy more traffic to a monitor port than the link can support. In this case, some packets may not be copied to the monitor port.

# Menu: Configuring Port and Static Trunk Monitoring

This procedure describes configuring the switch for monitoring when monitoring is disabled. (If monitoring has already been enabled, the screens will appear differently than shown in this procedure.)

- 1. From the Console Main Menu, Select:
  - 2. Switch Configuration...

#### 3. Network Monitoring Port

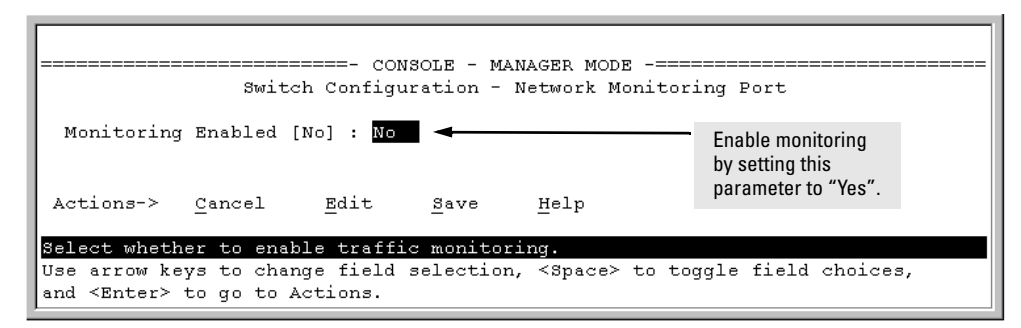

#### Figure B-18. The Default Network Monitoring Configuration Screen

- 2. In the Actions menu, press [E] (for Edit).
- 3. If monitoring is currently disabled (the default) then enable it by pressing the Space bar (or **[Y]**) to select Yes.
- 4. Press the down arrow key to display a screen similar to the following and move the cursor to the **Monitoring Port** parameter.

| ProCurve<br>Switch Configuration - Network Monitoring Port<br>Monitoring Enabled [No] : Yes<br>Monitoring Port : M<br>Monitor : Ports<br>Inbound Port and Trunk Monitoring (Only) on the Switch 4108                                                                                                    |                                                                                                    |  |  |  |  |
|----------------------------------------------------------------------------------------------------|----------------------------------------------------------------------------------------------------|--|--|--|--|
| Port         Type         Action         Port           A1         10/100TX         A10         A10           A2         10/100TX         A11           A3         10/100TX         A12           A4         10/100TX         A13           A5         10/100TX         A13           A6         10/100TX         A15           A7         10/100TX         A20           A8         10/100TX         Trk1 | Type         Action           10/100TX                     10/100TX                     10/100TX                     10/100TX                     10/100TX                     10/100TX                     10/100TX                     10/100TX                     10/100TX                     10/100TX                     10/100TX                     10/100TX                     10/100TX                     10/100TX |  |  |  |  |
| Actions-> <u>Cancel Edit Save</u><br>Select the port that will act as the Mu<br>Use arrow keys to change field selection<br>and <enter> to go to Actions.</enter>                                                                                                    | <u>H</u> elp<br>onitoring Port.<br>on, <space> to toggle field choices,</space>                                                                                                    |  |  |  |  |

Figure B-19. How To Select a Monitoring Port

- 5. Use the Space bar to select the port to use for monitoring.
- 6. Highlight the Monitor field and use the Space bar to select the interfaces to monitor:

**Ports:** Use for monitoring ports, static trunks, or the mesh.

VLAN: Use for monitoring a VLAN (5300xl and 4200vl switches).

- 7. Do one of the following:
  - If you are monitoring ports, static trunks, or the mesh, go to step 8.
  - If you are monitoring a VLAN on a 5300xl switch:
    - i. Press [Tab] or the down arrow key to move to the VLAN field.

| ProCurve                               |                                                |
|----------------------------------------|------------------------------------------------|
| ====== CONSOLE - MA                    | NAGER MODE -=======                            |
| Switch Configuration -                 | Network Monitoring Por                         |
| Monitoring Enabled [No] : Yes          |                                                |
| Monitoring Port : Al<br>Monitor : VLAN | Use the Space bar to select a VI AN to monitor |
| VLAN : VLAN 20                         |                                                |

- ii. Use the Space bar to select the VLAN you want to monitor.
- iii. Go to step 10.
- 8. Use the down arrow key to move the cursor to the **Action** column for the individual ports and position the cursor at a port you want to monitor.
- 9. Press the Space bar to select **Monitor** for each port and trunk that you want monitored. (Use the down arrow key to move from one interface to the next in the **Action** column.)
- 10. When you finish selecting ports to monitor, press [Enter], then press [S] (for **Save**) to save your changes and exit from the screen.
- 11. Return to the Main Menu.

# CLI: Configuring Port, Mesh, and Static Trunk Monitoring

#### Port, Mesh, and Static Trunk Monitoring Commands Used in This Section

| show monitor | below     |
|--------------|-----------|
| mirror-port  | page B-27 |
| monitor      | page B-28 |

You must use the following configuration sequence to configure port and static trunk monitoring in the CLI:

- 1. Assign a monitoring (mirror) port.
- 2. Designate the port(s), mesh, and/or static trunk(s) to monitor.

#### Displaying the Monitoring Configuration.

#### Syntax: show monitor

This command lists the port assigned to receive monitored traffic and the ports and/or trunks being monitored.

For example, if you assign port A6 as the monitoring port and configure the switch to monitor ports A1 - A3, **show monitor** displays the following:

| ProCurve(config)# show monitor |                                   |
|--------------------------------|-----------------------------------|
| Network Monitoring Port        |                                   |
| Mirror Port: A6 🔫              | Port receiving monitored traffic. |
| Monitoring sources             |                                   |
| A1                             | Monitored Ports                   |
| A3                             |                                   |

Figure B-20. Example of Monitored Port Listing

**Configuring the Monitor Port.** 

*Syntax:* [no] mirror-port [< *port-num* >]

This command assigns or removes a monitoring port, and must be executed from the global configuration level. Removing the monitor port disables port monitoring and resets the monitoring parameters to their factory-default settings.

For example, to assign port A6 as the monitoring port:

ProCurve(config)# mirror-port a6

To turn off monitoring:

ProCurve(config)# no mirror-port

|                                             | <b>Selecting or Removing Monitoring Source Interfaces.</b> After you configure a monitor port you can use either the global configuration level or the interface context level to select ports, static trunks, meshed ports, or (for the 5300xl switches or 4200vl switches) VLANs as monitoring sources. You can also use either level to remove monitoring sources. |
|---------------------------------------------|----------------------------------------------------------------------------------------------------|
|                                             | <b>Syntax:</b> [no] interface < <i>monitor-list</i> > monitor<br>[no] vlan < <i>vid</i> > monitor                                                                                                    |
|                                             | where:                                                                                                    |
|                                             | < monitor-list > Includes port numbers, static trunk names, and<br>meshing, such as a4, c7, b5-b8, trk1, and mesh.                                                                                                    |
|                                             | <pre>&lt; vid &gt; Allows monitoring of one VLAN. (This option<br/>applies to the 5300xl and 4200vl switches.)</pre>                                                                                                    |
|                                             | Identifies the switch elements to monitor through the currently<br>configured monitor port. You can monitor the port(s), static<br>trunk(s), and any switch mesh available on the switch or, on<br>a 5300xl or 4200vl, one VLAN.                                                                                                    |
| Note                                        | Individual ports, static trunks, and meshing can all be monitored at the same time. However, if you configure the switch to monitor a VLAN ( <i>5300xl and 4200vl switches only</i> ), all other interfaces are removed from monitoring. Also, you can configure only one VLAN at a time for monitoring.                                                              |
|                                             | Elements in the monitor list can include port numbers, static trunk names, and the mesh at the same time.                                                                                                    |
|                                             | For example, with a port such as port A6 configured as the monitoring (mirror) port, you would use either of the following commands to select these interfaces for monitoring:                                                                                                    |
|                                             | • A1 through A3, and A5                                                                                                    |
|                                             | • Trunks 1 and 2                                                                                                    |
|                                             | Meshing                                                                                                    |
| From the global                             | ProCurve(config)# int b6-b9,b14,trk2,mesh monitor                                                                                                    |
| ports and trunks for<br>monitoring sources. | ProCurve(config) # int b6-b9, b14, trk2, mesh<br>ProCurve(eth-B6-B9, B14, Mesh, Trk2) # monitor<br>Selects the<br>interface context<br>level, then selects<br>the ports as<br>monitoring sources.                                                                                                    |

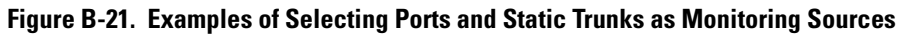

To monitor a VLAN:

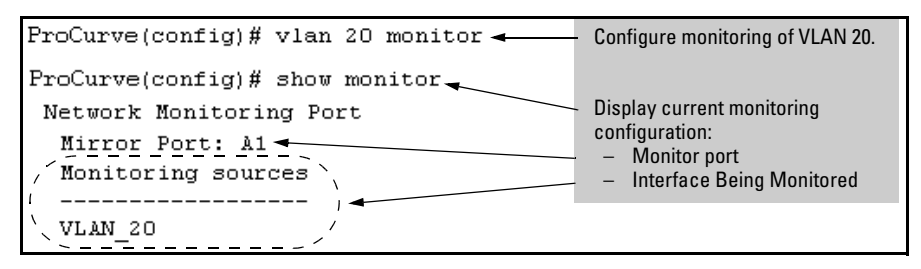

Figure B-22. Example of Configuring VLAN Monitoring

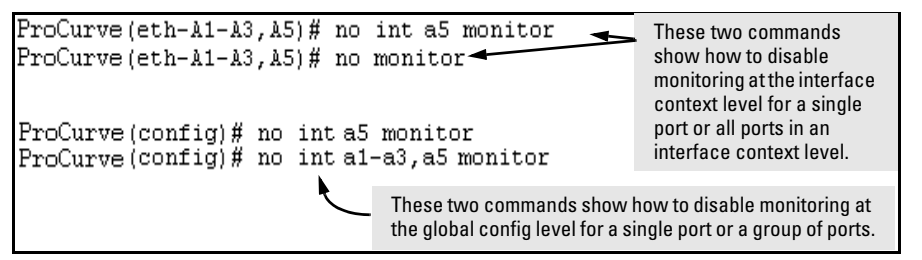

Figure B-23. Examples of Removing Ports as Monitoring Sources

# Web: Configuring Port Monitoring

To enable port monitoring:

- 1. Click on the **Configuration** tab.
- 2. Click on [Monitor Port].
- 3. To monitor one or more ports.
  - a. Click on the radio button for Monitor Selected Ports.
  - b. Select the port(s) to monitor.
- 4. Click on [Apply Changes].

To remove port monitoring:

- 1. Click on the [Monitoring Off] radio button.
- 2. Click on [Apply Changes].

For web-based Help on how to use the web browser interface screen, click on the [?] button provided on the web browser screen.

— This page is intentionally unused. —